# CERTIFICACIÓN DE MEDIOS DE IDENTIFICACIÓN ELECTRÓNICA

La certificación del medio de identificación electrónica es el proceso que le permitirá disponer del certificado, la llave privada y la contraseña que podrá utilizar para firmar electrónicamente documentos y archivos.

#### 1. Obtención del programa informático para generar el reguerimiento de certificación.

A partir de la página de Declaranet http://declaranet.gob.mx, en el módulo de certificación, o directamente desde la página http://certificacion.gob.mx, aparecerá la pantalla con los pasos a seguir.

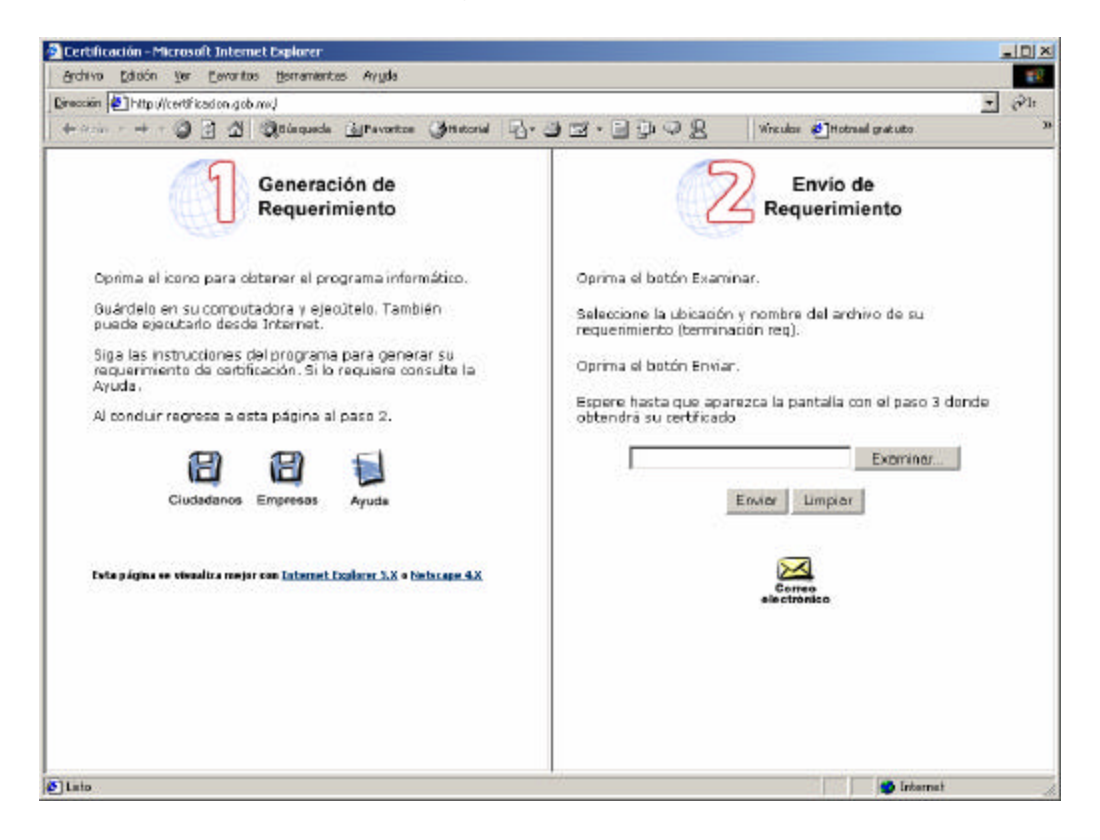

| HI |      |
|----|------|
|    | para |

En la ventana identificada con el número 1, seleccione el icono obtener el programa informático que le permitirá generar su requerimiento de certificación.

Si es usted ciudadano o servidor público elija el icono que indica Ciudadano. En el caso de tratarse del representante legal de una empresa o persona física con actividad empresarial, deberá seleccionar el icono identificado como Empresas.

Aparecerá la caja de diálogo para que lo ejecute desde Internet o lo guarde en disco. Elija la opción que prefiera.

Ejecute el programa informático.

# 2. Requerimiento de certificación

En la pantalla **Requerimiento** proporcione los datos que se indican.

| 😭 Requerimiento          |                                  |                   |                        | _ <b>_ _</b> ×   |
|--------------------------|----------------------------------|-------------------|------------------------|------------------|
|                          | taria de<br>Arrolio<br>I SECODAM |                   |                        |                  |
| Proporcione              | e la información sin acentos. Lo | os campos marca   | dos con * no son oblig | atorios          |
| Nombre                   | Apellido Paterno                 |                   | Apellido Materno*      |                  |
| CURP *                   |                                  |                   |                        |                  |
| Calle                    | Di                               | rección           |                        | Núm Ext Núm Int* |
| l<br>Colonia             | Delegación o Muni                | cipio             | Entidad Federativa     | I                |
| País<br>MÉXICO           | I                                | Código Postal     |                        |                  |
| Teléfono                 |                                  | Fax*              |                        |                  |
| I<br>Correo Electrónico* |                                  | Clave de Anulació | n                      |                  |
| 1                        | CONTINUAR                        | CERRAR X          |                        |                  |

| Nombre(s), apellido<br>paterno y apellido<br>materno: | Proporcione en cada uno de los campos<br>respectivamente su nombre completo, apellido<br>paterno y apellido materno. |  |  |  |
|-------------------------------------------------------|----------------------------------------------------------------------------------------------------|--|--|--|
|                                                       | Si sólo cuenta con un apellido escríbalo en el segundo campo.                                                        |  |  |  |
| CURP:                                                 | Proporcione la Clave Única de Registro de Población. Si no dispone de ella, deje el campo vacío.                     |  |  |  |
| R.F.C.:                                               | Proporcione su Registro Federal de Contribuyentes.                                                                   |  |  |  |
| Dirección:                                            | Proporcione su dirección particular completa:                                                                        |  |  |  |

| Calle:                                 | Proporcione el nombre de la calle.                                                                                                    |  |  |
|----------------------------------------|----------------------------------------------------------------------------------------------------|--|--|
| Número exterior:                       | Proporcione el número exterior.                                                                                                    |  |  |
| Número interior:                       | Proporcione el número interior.                                                                                                    |  |  |
| Colonia:<br>Municipio o<br>Delegación: | El campo del número interior puede dejarse en<br>blanco.<br>Proporcione el nombre de la colonia, donde se<br>encuentra su domicilio.<br>Proporcione el municipio o delegación, donde se<br>encuentra su domicilio. |  |  |
| Entidad Federativa:                    | Proporcione la entidad federativa donde se localiza su domicilio.                                                                                                    |  |  |
| País:                                  | Proporcione el nombre del país donde se encuentra su domicilio.                                                                                                    |  |  |
| Código Postal:                         | Proporcione el código postal.                                                                                                    |  |  |
| Teléfono:                              | Proporcione el teléfono.                                                                                                    |  |  |
| Fax:                                   | Proporcione el número de fax.                                                                                                    |  |  |
| Correo Electrónico:                    | Si no dispone de fax deje el campo vacío.<br>Proporcione la dirección de correo electrónico, si<br>dispone de ella.                                                                                                |  |  |
| Clave para Anulación:                  | Elija una clave alfanumérica de hasta 50 caracteres.<br>Esta clave le será requerida en caso de solicitar la<br>cancelación de su certificado.                                                                     |  |  |

Al finalizar en el menú superior seleccione el botón **Continuar** 

Si requiere finalizar la aplicación sin concluir el proceso oprima el botón Cerrar

### 3. Generación de llaves

En la pantalla siguiente elija su clave de acceso y el nombre y ubicación de su llave privada y de su requerimiento:

| 😭 Requerimiento                    |                                                                |                              |
|------------------------------------|----------------------------------------------------------------|------------------------------|
|                                    | ISECODAM                                                       |                              |
| Proporcione la clave               | de acceso. Debe tener un mínimo de 8 caracteres y com          | binar letras y números       |
| Clave de acceso<br>Confirmar clave | *****                                                          |                              |
| Seleccione el nombr                | e y la ubicación del archivo donde desea almacenar su lla      | ve privada                   |
| Seleccione el nombr                | l<br>e y la ubicación del archivo donde desea almacenar el rec | querimiento de certificación |
| Requerimiento                      | REGRESAR CONTINUAR CERRAR X                                    | Seleccionar                  |
|                                    |                                                                |                              |
|                                    |                                                                |                              |

Clave de Acceso: Proporcione la clave de acceso para encriptar su llave privada con las siguientes características: Tener una longitud mínima de 8 caracteres. Tener una longitud máxima de 255 caracteres. Contener uno o más caracteres en minúsculas. Contener uno o más caracteres en mayúsculas o dígitos. No repetir ningún carácter más de (longitud/2) veces. Confirme Clave **de** Proporcione por segunda vez su clave de acceso para Acceso: que el sistema verifique si ésta es correcta. Llave Privada: Proporcione la ruta y el nombre del archivo donde quedará almacenada su Llave Privada. Seleccionar Presione el botón para que aparezca la caja de diálogo que le permitirá seleccionar la ruta y escribir el nombre del archivo donde quedará almacenada su llave privada.

| iuardar con                                                                          | no                                                                             | ?               |
|--------------------------------------------------------------------------------------|--------------------------------------------------------------------------------|-----------------|
| Guardar 🧲<br>en:                                                                     | 🛾 Declaranet                                                                   | -11 🕂 12 -      |
| Declarani<br>declarani<br>Declarani<br>declarani<br>declarani<br>formatos<br>magenes | et2000 🗋 localidades<br>et2001 🗋 manuales<br>et2002 ີ pagina<br>et99 🗋 sepomex |                 |
| lombre de<br>rchivo:                                                                 | fora801203rp7                                                                  | <u>G</u> uardar |
| ſip <u>o</u> :                                                                       | Llave Privada (*.key)                                                          | ▼ Cancelar      |
|                                                                                      |                                                                                |                 |

Al finalizar oprima Guardar.

La llave se almacenarán con el nombre que se indique con extensión **key**.

**Requerimiento:** Proporcione la ruta y el nombre del archivo, donde quedará almacenado su Requerimiento.

Presione el botón Seleccionar para que aparezca la caja de diálogo para seleccionar la ruta y escribir el nombre del archivo donde quedará almacenado su requerimiento.

| Guardar con                                                  | no                                                                             |                | ? X |
|--------------------------------------------------------------|--------------------------------------------------------------------------------|----------------|-----|
| Guar <u>d</u> ar 🧲<br>en:                                    | Declaranet                                                                     |                |     |
| Declarani<br>declarani<br>Declarani<br>declarani<br>formatos | et2000 🗋 localidades<br>et2001 🖨 manuales<br>et2002 🖨 pagina<br>et99 🖨 sepomex |                |     |
| <u>N</u> ombre de<br>archivo:                                | fora801203rp7                                                                  | <u>G</u> uarda | ar  |
| Tip <u>o</u> :                                               | Requerimiento (*.req)                                                          | Cancel         | ar  |

Al finalizar oprima Guardar.

El requerimiento de certificación se almacenará con el nombre que indique con extensión **req.** 

Para facilitar su identificación se recomienda que el nombre del requerimiento corresponda al de su Registro

Federal de Contribuyentes.

Al finalizar oprima el botón Continuar

Si requiere suspender el proceso y volver a la pantalla anterior elija el botón **Regresar** 

Si requiere finalizar la aplicación sin concluir el proceso oprima el botón Cerrar

A continuación se le solicitará mover el ratón de manera continua para generar el requerimiento. Oprima **Aceptar** en el mensaje que lo indica.

Aparecerá una barra que irá mostrando el avance del proceso, al concluir, se iniciará la generación de sus llaves y del requerimiento.

El proceso puede tardar varios minutos.

| 🏫 Requerimiento                                                                                   |  |
|---------------------------------------------------------------------------------------------------|--|
| SECRETARIA DE I SECODAN<br>Administrativo I SECODAN                                               |  |
| La generación de su llave privada y<br>requerimiento de certificación puede durar varios minutos. |  |
| Espere por favor                                                                                  |  |
|                                                                                                   |  |
|                                                                                                   |  |
|                                                                                                   |  |
|                                                                                                   |  |
|                                                                                                   |  |
|                                                                                                   |  |
|                                                                                                   |  |
|                                                                                                   |  |

A continuación se presentará una ventana con el mensaje: "La generación de su requerimiento fue exitosa". Seleccione el botón **Cerrar** 

| 🔮 Requerimiento                                             |                                                                                                 | <u>_0</u> × |
|-------------------------------------------------------------|-------------------------------------------------------------------------------------------------|-------------|
| SECRETARIA DE<br>CONTRALORIA Y DESARROLLO<br>ADMINISTRATIVO | SECODAM                                                                                         |             |
|                                                             | La generación de su requerimiento fue exitosa.                                                  |             |
|                                                             | Cierre este programa y regrese a la página de Internet<br>para continuar con el paso siguiente. |             |
|                                                             | CERRAR X                                                                                        |             |
|                                                             |                                                                                                 |             |
|                                                             |                                                                                                 |             |
|                                                             |                                                                                                 |             |
|                                                             |                                                                                                 |             |
|                                                             |                                                                                                 |             |
|                                                             |                                                                                                 |             |
|                                                             |                                                                                                 |             |

Su llave privada (terminación *key*) no debe proporcionarla a nadie. Es muy importante que recuerde el nombre y la ruta donde la almacenó, para poder utilizarla posteriormente. También debe recordar la clave de acceso. Es recomendable que respalde la llave en un disco flexible.

El requerimiento de certificación (terminación **req**) es el archivo que deberá enviar a la SECODAM.

## 4. Envío del requerimiento

Vuelva a la página de Internet http://certificación.gob.mx.

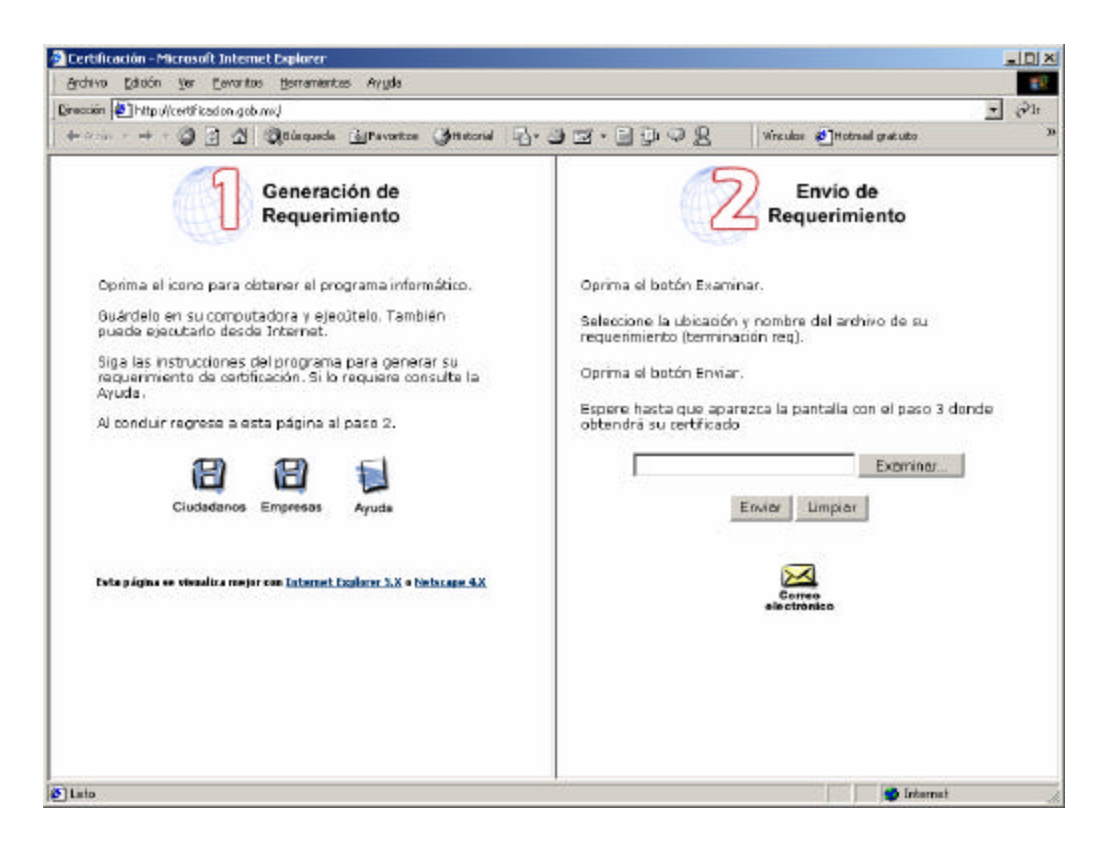

En la ventana identificada con el número 2, oprima el botón **Examinar**. Si su navegador de Internet está en inglés el botón llevará por nombre **Browse**.

Aparecerá la caja de diálogo para que elija la ubicación y nombre del archivo de su requerimiento (terminación *req*). Una vez seleccionado oprima **Abrir.** 

| File Upload                               |                                                                                                    |                   |   |         | ? ×      |
|-------------------------------------------|----------------------------------------------------------------------------------------------------|-------------------|---|---------|----------|
| <u>B</u> uscar en:                        | 🔁 Declaranet                                                                                                    |                   | - | 🗢 🖻 💣 🎟 | Ŧ        |
| Historial<br>Escritorio<br>Mis documentos | Declaranet2000<br>declaranet2000<br>Declaranet2000<br>declaranet99<br>formatos<br>imagenes<br>localidades<br>manuales<br>pagina<br>sepomex<br>Acuerdo.doc | )<br>L<br>2       |   |         |          |
| Mi PC                                     |                                                                                                    |                   |   |         | •        |
|                                           | <u>N</u> ombre de<br>archivo:                                                                                                    | fora801203rp7.reg |   | *       | Abrir    |
| Mis sitios de red                         | Tipo de arc <u>h</u> ivos:                                                                                                    | All Files (*.*)   |   |         | Cancelar |

Una vez que aparezca el nombre del archivo en la ventana, seleccione el botón **Enviar.** 

Aparecerá un mensaje para indicar que el requerimiento se está transfiriendo y que el proceso puede tardar unos minutos. El mensaje desaparecerá automáticamente al concluirse el proceso.

Espere hasta que aparezca la ventana con el paso 3. No vuelva a presionar el botón **Enviar**.

### 4. Obtención del certificado

Cuando aparezca la ventana identificada con el número 3, aparecerán tres archivos. El primero corresponde a su certificado, el segundo, al formato de condiciones de uso de medios de identificación electrónica y, el tercero, al sobre que deberá utilizar para enviar el formato a la SECODAM.

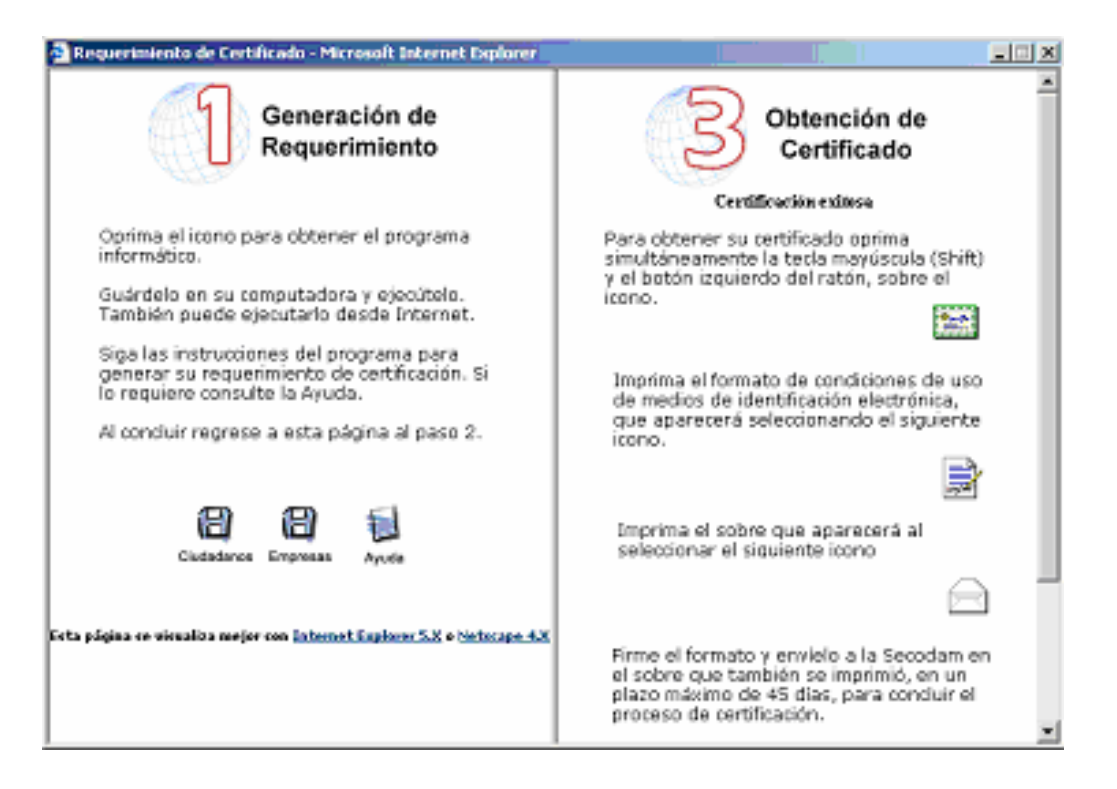

Para obtener su certificado, presione al mismo tiempo la tecla MAYÚSCULA

(SHIFT) y el botón izquierdo del ratón sobre el icono

Aparecerá la caja de diálogo de abrir o guardar, elija guardar y seleccione la ubicación donde almacenará su certificado (extensión *cer*). Se recomienda utilizar la misma ruta donde guardó su llave privada.

Es recomendable que respalde el certificado en un disco flexible.

A continuación seleccione el icono para obtener el Formato de condiciones de uso de medios de identificación electrónica. Cuando éste aparezca, imprímalo, desde su navegador.

Por último, elija el icono para **obtener el sobre**. Cuando aparezca el sobre en pantalla, imprímalo.

Cierre el navegador.

Firme el formato.

Arme el sobre e introduzca el formato en él.

Envíe el sobre a la SECODAM, mediante los buzones de correo expresso con porte pagado a nivel nacional, en un plazo no mayor a 45 días hábiles.

También puede entregar el sobre en la SECODAM, en la Unidad de Servicios Electrónicos Gubernamentales, Insurgentes Sur 1735 piso 4 Ala Sur, Colonia Guadalupe Inn, 01020, México, D.F., o enviarlo por correo ordinario o certificado.

### Asesoría y asistencia técnica:

Si tiene alguna duda comuníquese al centro de asistencia técnica:

Teléfono: 5480 6400 Correo electrónico: informacion@certificacion.gob.mx